## iLab Sign up

- 1. Type the following URL into your browser: <u>https://my.ilabsolutions.com/service\_center/show\_external/4730/bioworkshop</u>
- 2. Bookmark this URL

## **BioW**/orkshop

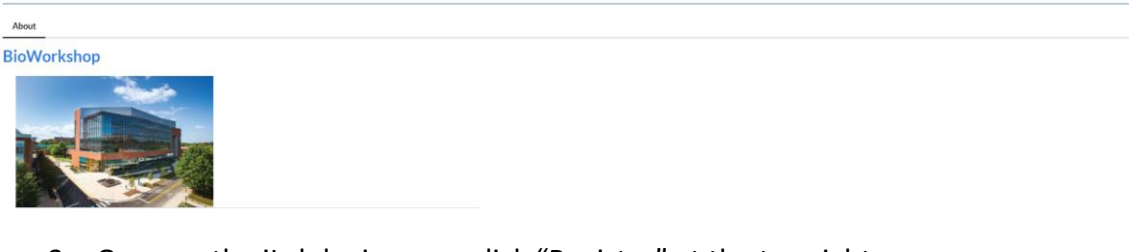

- 3. Once on the iLab login page, click "Register" at the top right
- 4. Registering for a new account
  - i. Start by entering your UMD email address

| Start                                                                      | Personal Information Group Associations Billing Information |  |  |  |  |  |  |  |  |  |  |
|----------------------------------------------------------------------------|-------------------------------------------------------------|--|--|--|--|--|--|--|--|--|--|
| You are requesting access to the<br>University of Maryland's BioWorkshop . |                                                             |  |  |  |  |  |  |  |  |  |  |
|                                                                            | * Please enter your institution email address               |  |  |  |  |  |  |  |  |  |  |
|                                                                            | l'm not a robot                                             |  |  |  |  |  |  |  |  |  |  |
|                                                                            | I agree with iLab's privacy and security policies           |  |  |  |  |  |  |  |  |  |  |
|                                                                            | Cancel Continue                                             |  |  |  |  |  |  |  |  |  |  |

ii. Enter your first name, last name, telephone number (optional). Then select of type in University of Maryland – College Park, and select your role

## BioWorkshop

|   | You are re<br>University of Marvia         | questing access to the       |                                                                                                    |
|---|--------------------------------------------|------------------------------|----------------------------------------------------------------------------------------------------|
|   |                                            | nd College Park's BioWo      | rkshop.                                                                                                    |
|   | *First Name                                |                              |                                                                                                    |
|   | Kahliya                                    |                              |                                                                                                    |
|   |                                            |                              |                                                                                                    |
|   | * Last Name                                |                              |                                                                                                    |
|   | Robinson                                   |                              |                                                                                                    |
|   | Phone Number                               |                              |                                                                                                    |
|   | *I am attiliated with the following instit | ution                        |                                                                                                    |
|   | Do Not Use - (Duplicata) Universit         | y of Maryland - College Park | ×1                                                                                                    |
|   | Unit                                       |                              | Q.                                                                                                    |
| - | Uni (create new)                           |                              | 1                                                                                                    |
| - | University of Maryland College Par         | k                            | 1.1                                                                                                    |
|   | Others                                     |                              |                                                                                                    |
|   | UniCamp                                    |                              | -                                                                                                    |
|   | UNFESP                                     |                              | and the second second se |
|   | Uniformed Services University              |                              |                                                                                                    |
|   | Union College                              |                              |                                                                                                    |

 Enter the name of your PI/Lab name and select the entry that automatically appears. Your PI must already have an iLab account for you to access the BioWorkshop.

| BioWorkshop                                                                                                    |                                                                                          |                                                                                                    |                 |                     | Already have an account? | Sign In | English • |
|----------------------------------------------------------------------------------------------------|------------------------------------------------------------------------------------------|----------------------------------------------------------------------------------------------------|-----------------|---------------------|--------------------------|---------|-----------|
|                                                                                                    | Start                                                                                    | Personal Information Group                                                                                                    | up Associations | Billing Information |                          |         |           |
| \ \ | You are requesting access to the<br>University of Maryland College Park's Blowbrickhop . |                                                                                                    |                 |                     |                          |         |           |
|                                                                                                    |                                                                                          | Please type the name of your group<br>ha<br>Has. Stije (UMD) Lab<br>Plenson, Richard (UMSOM) Lab<br>Zhan, Wang (UMDCP) Lab                                     |                 | -<br>Q              |                          |         |           |
|                                                                                                    |                                                                                          | Weiser, <u>Hannah (UMDCP) Lab</u><br>Zh <u>ang, Chen (UMCP) Lab</u><br>Berhane, Bruk (UMD) Lab<br>He, Sh <u>a</u> wn (UMD) Lab<br>Maloci, Kathar Ina (UMD) Lab |                 |                     |                          |         |           |

- i. Approval may take up to 24 hours
- ii. You will receive email from iLab to either set or reset your iLab password, depending on your past history of using iLab.
- iii. Ensure your PI assigns you at least one valid KFS number so you can begin using iLab training and instruments.